# <u>Επιτροπής Εκπαιδευτικής Υπηρεσίας</u>

Ηλεκτρονική υπηρεσία

Επιλογή σχολείων για αντικατάσταση κατά σειρά προτεραιότητας

## Σύνδεση στην Πλατφόρμα ΑΡΙΑΔΝΗ

#### <u>Βήματα:</u>

- 1. Επίσκεψη στο <u>http://www.ariadne.gov.cy</u>
- 2. Από την κυρίως οθόνη της Κυβερνητικής Διαδικτυακής Διόδου Ασφαλείας (ΑΡΙΑΔΝΗ), επιλέγουμε «Σύνδεση»

| 🕝 Κυβερνητική Διαδικτυακή                                                                                                    |                                                                                                    | Ελληνικά                                                         | •                     |
|----------------------------------------------------------------------------------------------------|----------------------------------------------------------------------------------------------------|------------------------------------------------------------------|-----------------------|
| αριάδνη Δίοδος Ασφαλείας (Αριάδνη                                                                                                    | Αρχική σελίδα Διαδικτυακή<br>Πύλη                                                                                                    | Κατάλογος Διαχείριση<br>η-Υπηρεσιών Προφίλ                       | Μάθετε<br>Περισσότερα |
| Τετάρτη, 24 Οκτωβρίου 2018                                                                                                    |                                                                                                    |                                                                  | Σύνδεση               |
|                                                                                                    |                                                                                                    |                                                                  | $\smile$              |
| ΚΑΛΩΣΟΡΙΣΑΤΕ ΣΤΗΝ ΚΥΒΕΡΝΗΤΙΚΗ ΔΙΑΔΙΚΤΥΑΚΗ ΔΙΟΔΟ Α                                                                                                    | ΕΦΑΛΕΙΑΣ (ΑΡΙΑΔΝΗ)                                                                                                    |                                                                  |                       |
| Η Κυβερνητική Διαδικτυακή Δίοδος Ασφαλείας (Αριάδνη) σας επι<br>είναι διαθέσιμες από την Κυπριακή Δημοκρατία μέσω διαδικτύοι<br>σύνδεση στην Αριάδνη. | τρέπει να χρησιμοποιήσετε ηλεκτρονικές υπηρεσίες (η<br>). Ιδιώτες και Οργανισμοί πρέπει να εγγραφούν για ν                                                                                                    | -Υπηρεσίες) που<br>α είναι δυνατή η                              |                       |
| κατάλογος<br>n-Υπηρεσιών Πληροφορίες<br>Διαδικασιών<br>Δημοσίου                                                                                       | Αιαχείριση Προφίλ Μάθετε Περισσότερα                                                                                                    | Κύπριοι<br>Κάτοικοι<br>Εξωτερικού                                |                       |
| Με την εγγραφή σας στ<br>υπηρεσίες του κράτους<br>υπηρεσίες.<br>Σημαντικές η-Υπηρεσίες<br>να επιτραπεί η χρήση. Π<br>σύνδεσμο Μάθετε Περι             | ην Αριάδνη είναι δυνατόν να χρησιμοποιήσετε τις ηλε<br>διαδικτυακά χωρίς να απαιτείται η επί τόπου μετάβαι<br>απαιτούν ταυτοποίηση του Προφίλ σας σε Γραφείο Τα<br>ερισσότερες πληροφορίες για τον τρόπο ταυτοποίησι<br>σσότερα->Διαδικασία Εγγραφής. | κτρονικές<br>η σε κρατικές<br>αυτοποίησης για<br>ης επιλέξτε τον |                       |
| ⊖ Εγγραφή ως "Πολίτης"/"Φυσικό Πρόσωπο"                                                                                                    | ∋ Εγγραφή ως "Εταιρεία"/"Οργανισμός"                                                                                                    |                                                                  |                       |
| Εγγραφείτε ως Πολίτης εάν επιθυμείτε να χρησιμοποιήσετε<br>η-Υπηρεσίες που απευθύνονται σε ιδιώτες (για προσωπική<br>χρήση).                          | Εγγραφείτε ως Οργανισμός εάν επιθυμείτε να χρ<br>η-Υπηρεσίες που απευθύνονται σε οργανισμούς ά<br>• Εταιρείες/Εμπορικοί Οργανισμοί/Επιχειρήσεις<br>• Τράπεζες<br>• Δήμοι/Κοινότητες                                                                   | ησιμοποιήσετε<br>πως:                                            |                       |

#### <u>Βήματα:</u>

### 3. **Εισδοχή στο Σύστημα** με τους κωδικούς πρόσβασης της πλατφόρμας ΑΡΙΑΔΝΗ

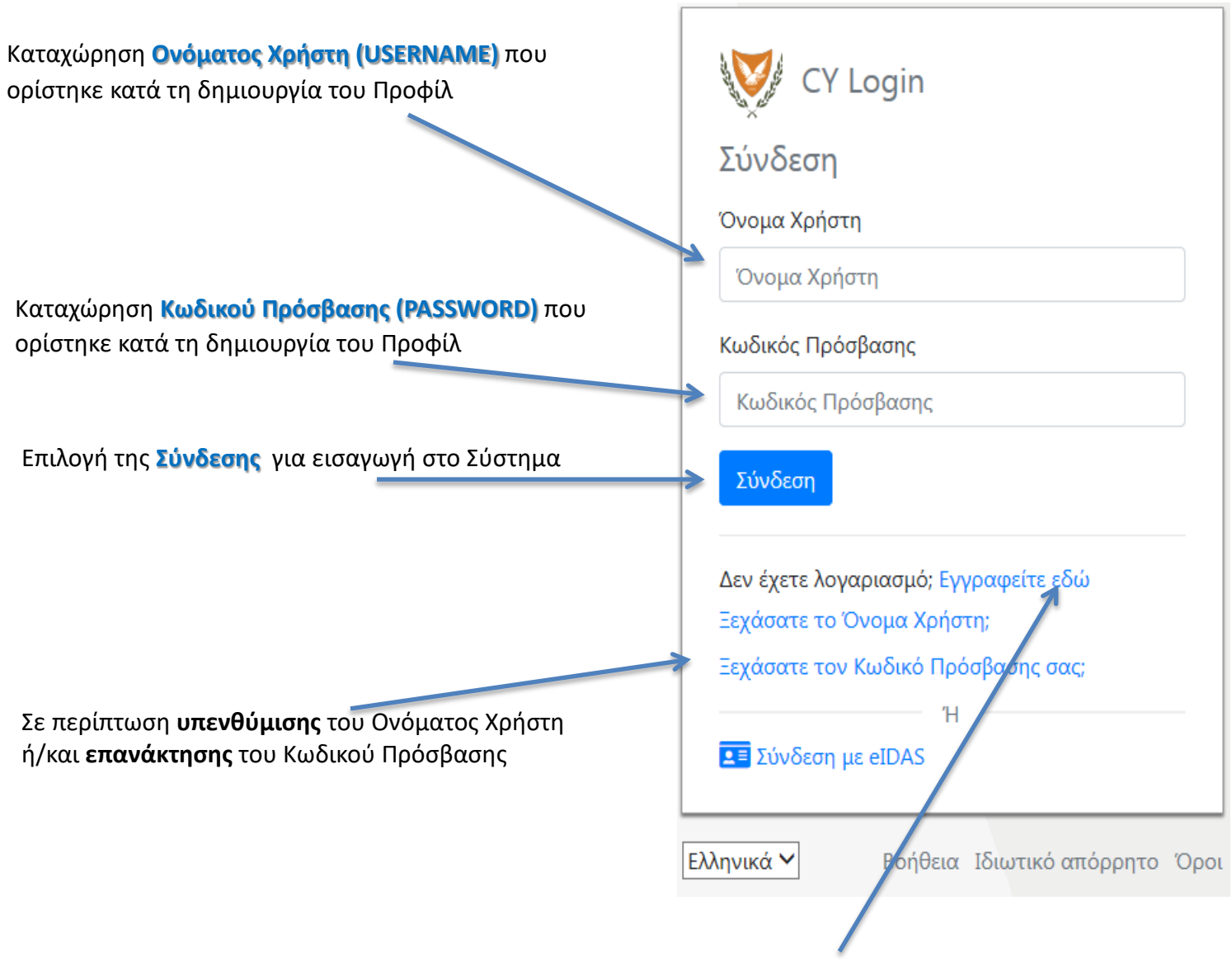

Εγγραφείτε εδώ, για **δημιουργία νέου Προφίλ** (ως πολίτης)

#### <u>Σημείωση:</u>

Σε περίπτωση που ο λογαριασμός **δεν έχει** ενεργοποιηθεί εντός επιτρεπτών χρονικών πλαισίων (15 λεπτών) ή σε περίπτωση που ο λογαριασμός δεν είναι ενεργός τότε παρουσιάζεται το ακόλουθο μήνυμα στην οθόνη.

|                | 202227          |                |
|----------------|-----------------|----------------|
| Συνο           | εση             |                |
| Λογα           | ιριασμός Ανενε  | ργός           |
| Ονομα          | Χρήστη          |                |
|                |                 |                |
| ζωδικο         | ς Προσβασης     |                |
| Κωδι           | ός Πρόσβασης    |                |
| Σύνδε          | ση              |                |
| Δεν έχε        | τε λογαριασμό;  | Εγγραφείτε εδώ |
| Ξεχάσα         | τε το Όνομα Χρ  | ρήστη;         |
| Ξεχάσα         | τε τον Κωδικό Ι | Πρόσβασης σας; |
|                |                 | Н              |
| <b>≗</b> ≡ Σύν | δεση με elDAS   |                |

#### <u>Βήματα:</u>

Από τον «**Κατάλογο η-Υπηρεσιών**» επιλέγουμε τη θεματική ενότητα «**Επιτροπή Εκπαιδευτικής Υπηρεσίας**» και ακολούθως , κλικ στην ηλεκτρονική υπηρεσία.

|                                                                                                    | E/Aŋvıká   English                                     |
|----------------------------------------------------------------------------------------------------|--------------------------------------------------------|
| αριόδιη Δίοδος Ασφαλείας (Αριάδνη)                                                                                                    | σδικτυακή Διαχτίριση Μάθετε<br>Πύλη Προφίλ Περισσότερα |
| Τετάρτη, 12 Φεβρουαρίου 2020                                                                                                    | Αποσύνδεσι                                             |
| καλΩΣΟΡΙΣΑΤΕ ΣΤΗΝ ΚΥΒΕΡΝΗΤΙΚΗ ΔΙΑΔΙΚΤΥΑΚΗ ΔΙΟΔΟ ΑΣΦΑΛΕΙΑΣ (ΑΡΙΑΔΝΗ)                                                                                                    |                                                        |
| Η Κυβερνητική Διαδικτυακή Δίοδος Ασφαλείος (Αριόδνη) σας επιτρέπει να χρησιμοποιήσετε ηλεκτρονικές υπηρεσίες (η-Υπηρεσίες) που είναι<br>διαθέσιμες από την Κυπριακή Δημοκρατία μέσω διαδικτύου.                                                                |                                                        |
| Για προβλήματα ή βοήθεια σε θέματα εγγραφής (δημιουργία προφίλ) ή σύνδεσης στο σύστημα Αριάδνη, επικοινωνήστε μέσω email στην διεύθυ<br>αποδοχισροτέβείδε πρόσον του Σνετικές πλοοσπορίες/οδηνίες ποίνονται στο ελιάθετε Οκοστάτερας στο κυρίως μενού επιλογών | νση: Διαχειρηση Ειδοποιήσεων                           |
| Για θέματα ή προβλήματα που αφορούν στην συμπλήρωση και υποβολή μιας ηλεκτρονικής αίτησης, παρακαλώ επικοινωνήστε στα τηλέφωνα ή<br>ηλεκτρονικές διευθύνσεις που αναγράφονται δίπλα από τον όνομα της κάθε ηλεκτρονικής υπηρεσίας στον κατάλογο η-Υπηρεσιών.   | στις Πρόοδος<br>Αιτημάτων                              |
| Κατάλογος η-Υπηρεσιών<br>Εγγραφή σε η-Υπηρεσίες   Ακύρωση Εγγραφής σε η-Υπηρεσίες                                                                                                    | Ο Ιστορικό<br>Συναλλαγών                               |
| η-Υπηρεσίες μου Ολες Κατά Κατηγορία                                                                                                    | Πρόχειρες αιτήσεις μου                                 |
| Ονομα η Υτηρεοίος Αιτήστες Κόστος Αιτήστος<br>PDF                                                                                                    |                                                        |
| <ul> <li>Επιτροπή Εκπαιδευτικής Υπηρεσίας</li> </ul>                                                                                                    | ΤΕΛΕΥΤΑΙΑ ΝΕΑ                                          |
| Ανάγκες Αντικαταιστάσεων Επιτροηή Εκποιδευτικής Υπηρεσίος                                                                                                    | SG Announcement                                        |
| Πλήρωση Θέσεων στη Δημόσια Υπηρεσία                                                                                                    | ΥΑΠΚ - Τιμές Καυσίμων - Μη<br>διαθέσιμη από τις        |
| ΚΛΑΔΟΣ ΑΜΠΕΛΟΥΡΓΙΑΣ - ΟΙΝΟΛΟΓΙΑΣ                                                                                                    | 16/09/2016 μέχρι τις<br>19/09/2016.                    |
| Χορηγίες και Επιδόματα                                                                                                    | test myr                                               |
| <ul> <li>Υπηρεσίες σχετικά με Εταιρείες (ΤΕΕΕΠ)</li> </ul>                                                                                                    | Περισσότερα                                            |
| Γη και Κατοικία                                                                                                    |                                                        |
| Οχήματα/Συγκοινωνίες                                                                                                    |                                                        |